|                          | ANGE 2D                                                                      | Fiche Technique                                                      |
|--------------------------|------------------------------------------------------------------------------|----------------------------------------------------------------------|
| ENSEGNEMENT DATIVATION E | Edition des Pdf<br>de contrôle dans STS                                      | n° <b>7</b>                                                          |
| V2.1 – 21 juin 2021 SL   | Quand ? En septembre/octobre, dè<br>les états de service et de les faire sig | es que vous êtes en capacité d'éditer l<br>gner par les enseignants. |

## **O**Ù ?

Dans l'application STSWeb du Rectorat.

| STS     | Accueil |       |              |                           | Structure et Ser | vices - V 11.1.1 |
|---------|---------|-------|--------------|---------------------------|------------------|------------------|
| Accueil | Aide    | Guide | Quoi de neuf | Informations<br>pratiques |                  | Quitter          |

## **COMMENT GENERER LE PDF DES STRUCTURES ET DIVISIONS ?**

• Sélectionnez l'UAJ (code RNE) et l'année, dans le menu Structure / Divisions, cliquez sur le bouton en haut à droite «édition».

| STS                   | Structure - Divisions             | - Liste des divisions |             |                 | •          |       |     |                      | Structure et ! | Rervices - V 11.1. |
|-----------------------|-----------------------------------|-----------------------|-------------|-----------------|------------|-------|-----|----------------------|----------------|--------------------|
| Accuel                | Alde Oulde                        | Quoi de neuf pratiq   | Kons<br>Les |                 |            |       |     |                      | Edition        | Quitter            |
| Campagne<br>Streeture | Affichage<br>étail (Nellé du NEF) | ٠                     |             | Code ou libellé | Rechercher |       |     |                      | <b>2</b>       |                    |
| Divisions             | 198                               |                       |             |                 | tifed      | 6     | _   | MEF d'appartenance   |                |                    |
| Groupes               | Code                              |                       |             | Demi-division   | Calculé    | Préva | _ E | Libellé              | Calcula        | Prêvu              |
| Consultation          | 26.2                              | 26ME.2                | 90          |                 | 21         | 24    |     | 26ME ULIS            | 0              | 1                  |
| Colt structure        |                                   |                       |             |                 |            |       |     | 3646                 | 21             | 23                 |
| Property and and the  | 25.3                              | 35ME.3                | 9C          |                 | 18         | 21    | Ð   | 38HE ULIS            | 0              | 1                  |
| poppression groupes   |                                   |                       |             |                 |            |       |     | 3898                 | 14             | 16                 |
| Resources             |                                   |                       |             |                 |            |       |     | 3EME A 2 OPT. SPOAT. | 4              | 4                  |

• Un document s'ouvre dans un nouvel onglet en format pdf.

| Division |         |         | MEF               |                     |                   |         |       |                     |          |
|----------|---------|---------|-------------------|---------------------|-------------------|---------|-------|---------------------|----------|
| Code     | Libellé | Contrat | Demi-<br>Division | Effectif<br>calculé | Effectif<br>prévu | Libellé |       | Effectif<br>calculé | Effectif |
| 3EME1    | 3 eme 1 | SC      |                   | 27                  | 27                | 3EME    |       | 27                  | 27       |
| 3EME2    | 3 eme 2 | SC      |                   | 27                  | 27                | 3EME    |       | 27                  | 27       |
| 3EME3    | 3 eme 3 | SC      |                   | 28                  | 27                | 3EME    |       | 28                  | 27       |
| 4EME1    | 4 eme 1 | SC      |                   | 27                  | 27                | 4EME    |       | 27                  | 27       |
| 4EME2    | 4 eme 2 | SC      |                   | 26                  | 28                | 4EME    |       | 28                  | 28       |
| 4EME3    | 4 eme 3 | SC      |                   | 28                  | 28                | 4EME    |       | 28                  | 28       |
| 5EME1    | 5 eme 1 | SC      |                   | 26                  | 26                | 5EME    |       | 26                  | 26       |
| 5EME2    | 5 eme 2 | SC      |                   | 26                  | 28                | 5EME    |       | 28                  | 26       |
| 5EME3    | 5 eme 3 | SC      |                   | 26                  | 26                | 5EME    | _     | 26                  | 26       |
| 6EME1    | 6 eme 1 | SC      |                   | 25                  | 24                | 6EME    |       | 25                  | 24       |
| 6EME2    | 6 eme 2 | SC      |                   | 25                  | 25                | 6EME    |       | 25                  | 25       |
| 6EME3    | 6 eme 3 | SC      |                   | 25                  | 25                | 6EME    |       | 25                  | 25       |
|          |         |         |                   |                     |                   |         | Total | 316                 | 218      |

Vérifiez le nombre de divisions et les effectifs calculés (totaux et par division).

- Enregistrez ce document au format année-type-RNE-nom de l'établissement-structures.
- <u>L'effectif calculé</u> correspond au dernier export de votre base-Eleves vers SIECLE. C'est cet effectif qui est <u>intégré</u> dans Ange 2d.

## **COMMENT GENERER LE PDF DES ETATS DE SERVICE ?**

• Dans le menu services et ARE / états de services,

Edition

puis cliquez sur «édition».

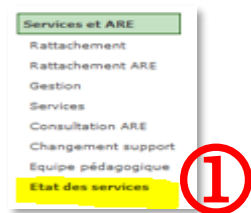

Cliquez sur le mot «tous» sur chaque page afin de sélectionner tous les enseignants

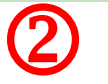

- Un document s'ouvre dans un nouvel onglet en format Pdf, (ce sont les états de services que vous faites signer aux enseignants, une page par enseignant).
- Enregistrez ce document au format année-type-RNE-nom de l'établissement-services enseignement.

CAEC SI

Contact : 02.99.85.00.16 – <u>ange.support@enseignement-catholique.bzh</u> Ressources : <u>https://www.caecsi.bzh/</u>

Sélectionner **tous** /